#### How to Confirm Your Submission is Complete

- 1. Log in at: <a href="https://submit.napcrg.org/">https://submit.napcrg.org/</a>
- 2. Your current submission(s) should be listed.
- 3. Check the Submission Completed section for each submission. This appears under Actions.
- 4. If you have answered all necessary questions, your submission will be listed as: **True**
- 5. If you have failed to answer all necessary questions, your submission will be listed as: False
- 6. To edit your submission, click on the Blue Pencil icon next to Edit.
- 7. Go through the submission and carefully read to see what has been missed. Often this is a simple question such as "Are you a first-time NAPCRG submitter?" or giving permission for publication of your abstract if selected.
- 8. Make edits and click the Save Changes button that will appear at the bottom of the screen.
- 9. You can make edits to your submission until the call for papers closes.
  - The exception is adding co-authors. This information can be edited after the call for papers closes.

# **IMPORTANT:** Any submissions listed as **False** will be considered incomplete and NOT considered for presentation.

# **NAPCRG**

Welcome aschiskalombard@stfm.org! 🕒 Signout

## Open Calls for Proposals

Practice-Based Research Network Conference 2022 Submission Deadline: 2/23/2022 11:59 PM CST

#### Disclosure

Your disclosure is current. • View NAPCRG's full disclosure policy

🖋 Update disclosure

## My Current Submissions

View All My Submisions

| Practice-Ba                                       | ased Research Network C                                                          | Conference 2                      | 022              |  |
|---------------------------------------------------|----------------------------------------------------------------------------------|-----------------------------------|------------------|--|
| Title: TEST: /                                    | Amy's Oral Presentation on Con                                                   | npleted Researc                   | h 010421         |  |
| Actions:<br>View                                  | Lupdate Participants                                                             | Edit                              | Withdraw         |  |
| Submission                                        | n Completed: True                                                                |                                   |                  |  |
|                                                   |                                                                                  |                                   |                  |  |
|                                                   |                                                                                  |                                   |                  |  |
| Practice-Ba                                       | ased Research Network C                                                          | Conference 2                      | 022              |  |
| Practice-Ba                                       | ased Research Network C                                                          | Conference 2                      | 022<br>ss 010421 |  |
| Practice-Ba<br>Title: TEST: /<br>Actions:<br>View | ased Research Network C<br>Amy's Oral Presentation on Res<br>Update Participants | Conference 2<br>eearch In Progres | 022<br>ss 010421 |  |

| Practice-Ba      | sed Research Network C        | onference 20     | 022                |  |
|------------------|-------------------------------|------------------|--------------------|--|
| Title: TEST: A   | my's Incomplete Oral Presenta | ation on Complet | ed Research 010422 |  |
| Actions:<br>View | 💄 Update Participants         | n Edit           | Withdraw           |  |
| Submission       | Completed: False              |                  |                    |  |